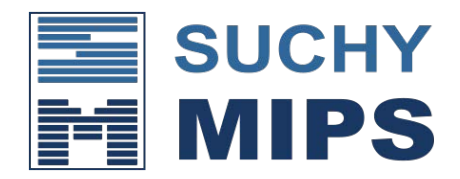

## Upgrade Anleitung

- 1. Melden Sie sich im BENS-Webinterface an.
- 2. Gehen Sie zum Menü "Upgrade".
- 3. Entpacken Sie die beigefügte zip-Datei. Wählen Sie anschließend die entpackte bin-Datei aus und klicken Sie auf die Schaltfläche "Hochladen".
- 4. Warten Sie ein paar Sekunden, bis die Schaltfläche "Upgrade" erscheint.
- 5. Klicken Sie auf die Schaltfläche "Upgrade".
- 6. Warten Sie noch einige Sekunden, bis die Meldung "Upgrade abgeschlossen" angezeigt wird.
- 7. Laden Sie die Seite neu, indem Sie Strg+F5 drücken.